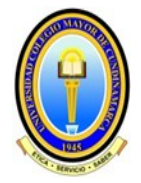

### UNIVERSIDAD COLEGIO MAYOR DE CUNDINAMARCA

Acreditación Institucional de Alta Calidad: Resolución 00021 del 11 de enero de 2023 expedida por el Ministerio de Educación Nacional

### VICERRECTORÍA ACADÉMICA

## **PROCESO DE ADMISIONES**

# MANUAL DE INSCRIPCIÓN EN LÍNEA

IMPORTANTE: Para diligenciar el formulario de inscripción se recomienda utilizar navegadores como Mozilla Firefox o Google Chrome y el tiempo máximo de sesión para registrar la información, no puede ser mayor a 30 minutos.

### Aspectos Generales:

- 1. La inscripción tendrá efecto solamente para el periodo actual de la convocatoria, de acuerdo con las fechas establecidas en el calendario de admisiones publicado en el portal web institucional.
- **2.** La inscripción se realiza únicamente a través del portal web institucional, para realizarla, es indispensable que haya adquirido previamente el PIN.
- 3. Los aspirantes interesados deben cumplir con los requisitos de inscripción.
- 4. Los resultados del proceso de admisiones son publicados a través del portal web institucional en las fechas establecidas en el calendario de admisiones. El aspirante es responsable de enterarse y conocer la información del proceso.
- 5. La información registrada en el formulario debe ser exacta, completa y verídica. Las modificaciones de la misma, deberán manifestarse por escrito a través de los canales de atención con los respectivos soportes, dentro de los plazos fijados y precisando que, la actualización de los datos no condicione a cambios en los valores de matrícula cuando se ha adquirido la calidad de admitido/estudiante.
- 6. Para el caso de aspirantes que anteriormente se presentaron a la Universidad, cuando se selecciona el mismo tipo y número de identificación se asocian directamente los datos registrados; sin embargo, es importante precisar que este permite la actualización y/o modificación de los datos en la opción "modificar aspirante" antes de hacer exitoso el proceso.

IMPORTANTE: En el caso que el explorador no permita visualizar el formulario de inscripción, sugerimos consultar el <u>Manual para Desbloquear Pop Ups.</u>

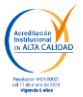

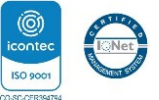

# INSTRUCCIONES PARA DILIGENCIAR EL FORMULARIO DE INSCRIPCIÓN

Asegúrese de realizar uno a uno los pasos que se describen a continuación con el fin de garantizar el registro exitoso en el formulario.

#### Paso 1.

Ingrese aquí para acceder al formulario de inscripción. Selecciona la opción "inscríbete aquí".

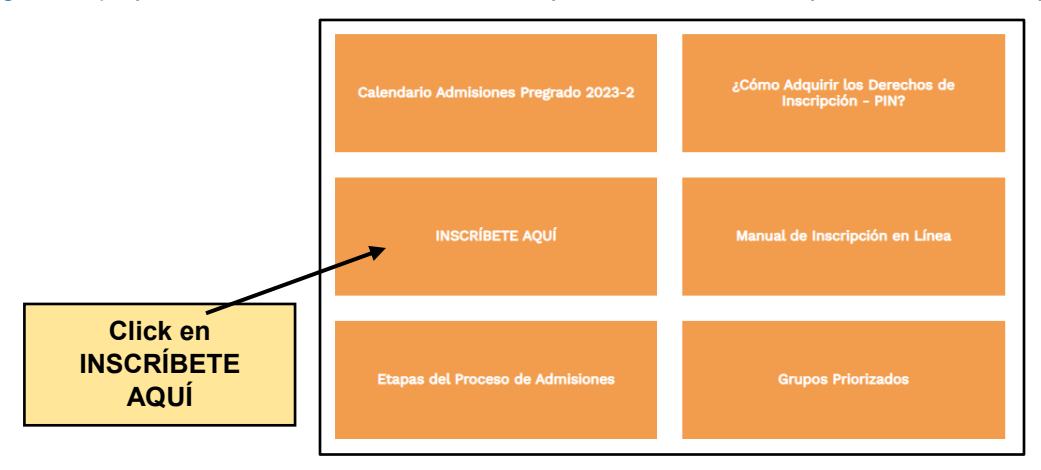

# Paso 2.

Una vez leído este manual y seleccionado la opción "Inscríbete aquí" aparecerá en la pantalla el texto de entrada al formulario de inscripción. Se sugiere leer y posteriormente seleccionar el tipo de documento y digitar el número.

Es importante mencionar que, los datos registrados deben ser los correspondientes al documento de identificación vigente, asegúrese de diligenciarlo correctamente ya que será su identificación durante el proceso de admisión.

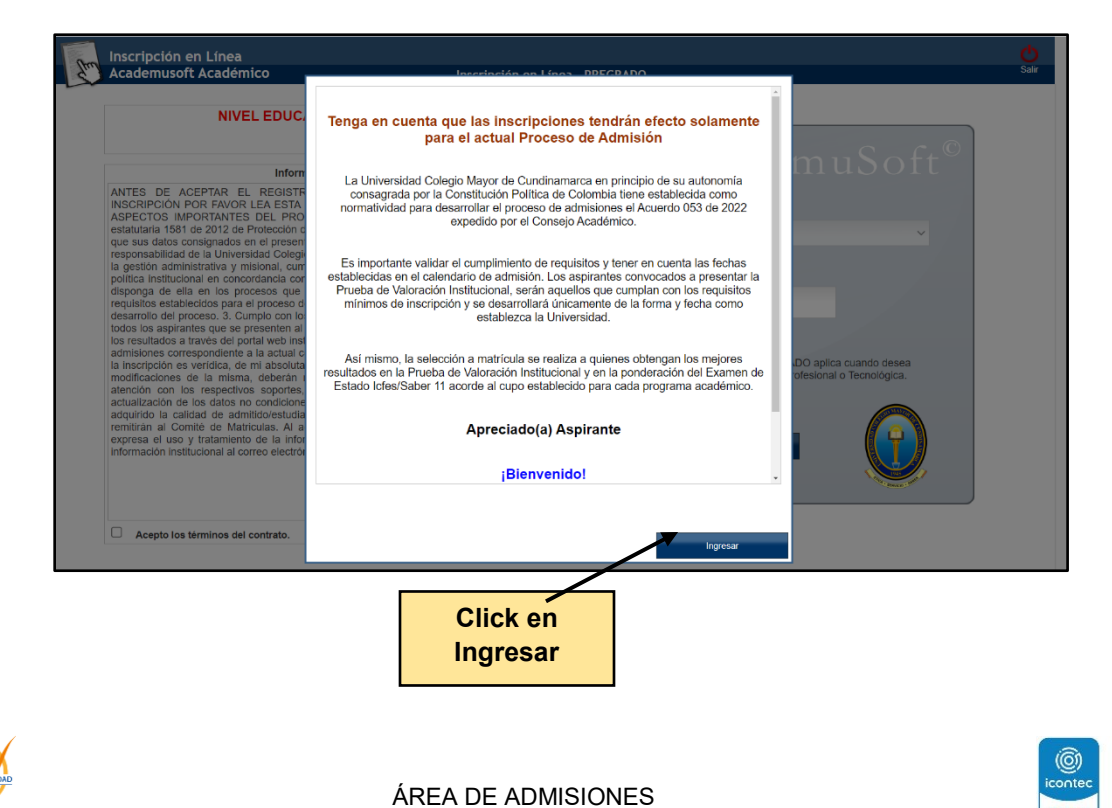

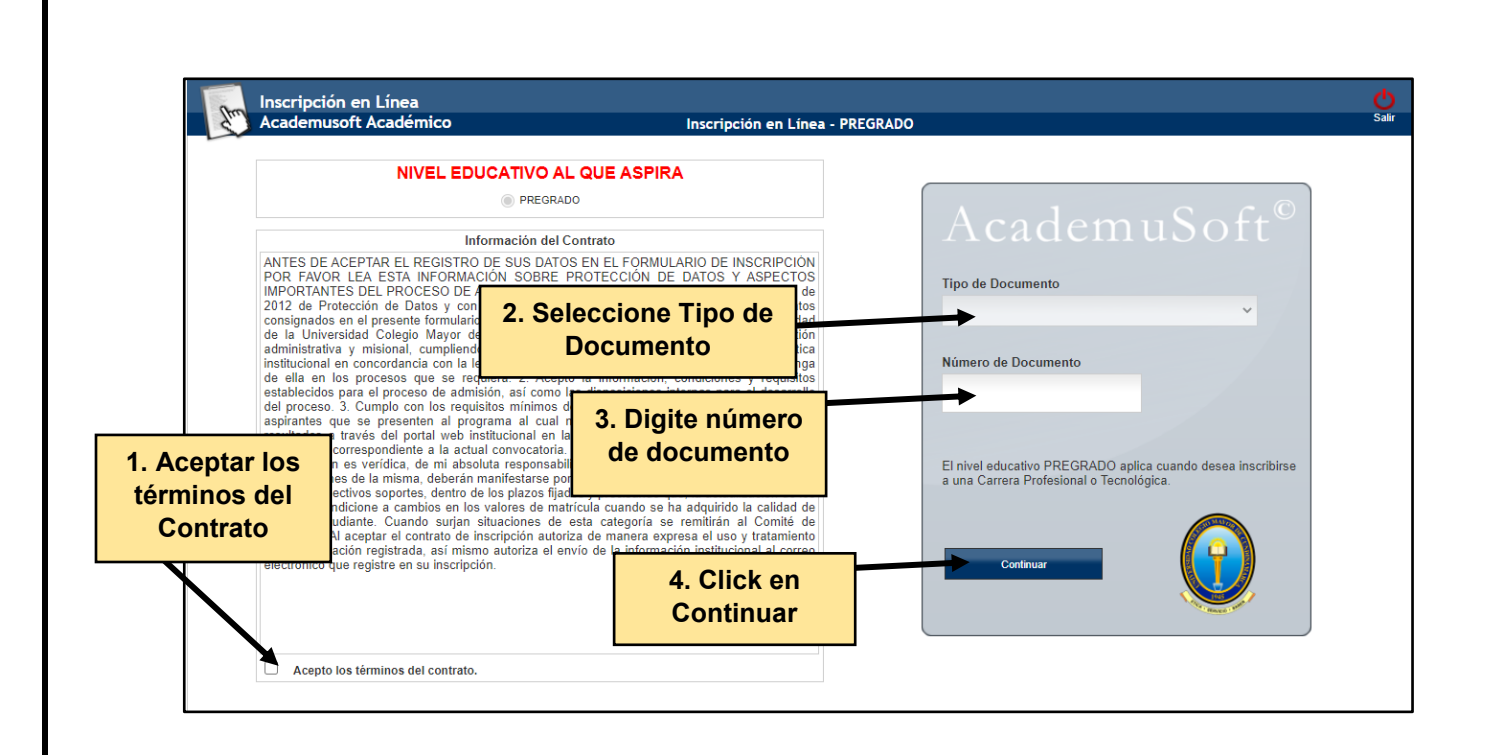

#### Paso 3.

El sistema le solicitará que registre el número PIN, es importante mencionar que los derechos de inscripción únicamente tienen vigencia para el periodo en el cual se adquieren y no son reembolsables.

El número de PIN tiene una característica especial, lo conforman más de 15 dígitos.

| Inscripción en Línea                                                                                                    |                                                                             |                           | nicio Salir         |
|----------------------------------------------------------------------------------------------------|-----------------------------------------------------------------------------|---------------------------|---------------------|
|                                                                                                    | 1. Digite el número de PIN                                                  | ; a los que Aspira        | ano / DIN           |
| CONVENIO TINTAL - CALLE 6C # 94A - 25                                                                                                    | ······································                                      |                           | ayo / Pin           |
| O FUNZA - CUNDINAMARCA                                                                                                    | FUNZA                                                                       |                           |                     |
| O SEDE 1 - PRINCIPAL                                                                                                    |                                                                             | Validar Pin               |                     |
|                                                                                                    | 2. Click en Va                                                              | lidar -                   |                     |
|                                                                                                    | Programas Academic                                                          | cos Olenados              |                     |
| Codigo                                                                                                    | Nombre del Programa                                                         | de inscrinción vigente    | Jornada             |
|                                                                                                    | Programas Académicos                                                        | s Seleccionados           |                     |
| Código                                                                                                    | Nombre del Programa                                                         | Jornada                   | Prioridad           |
|                                                                                                    | Amigo aspirante, usted no ha selec                                          | ccionado ningún programa. | Continuar           |
| Universidad de Pamplona - Centro de Investigación Aplic                                                                                                    | ada y Desarrollo en Tecnologías de Información Todos los Derechos Reservado | os © 2012                 |                     |
| And and a set of the set of the s | ÁREA DE ADMIS                                                               | IONES                     | icontec<br>ISO 1001 |

## Paso 4.

Validado el PIN, podrá seleccionar la sede donde desea estudiar y el programa de interés. Sugerimos tener en cuenta la oferta académica vigente que se encuentra publicada en el portal web institucional y en los calendarios de admisiones; así como, los requisitos establecidos para la inscripción de acuerdo a la normatividad vigente.

| Inscripción e<br>Academusof      | en Línea<br>t Académico               | Selección de los Programas a lo                                                                         | s que Aspira                                                                                                    |                                  | nicio Salir |
|----------------------------------|---------------------------------------|----------------------------------------------------------------------------------------------------|----------------------------------------------------------------------------------------------------|----------------------------------|-------------|
|                                  | ; En que Sede Desea                   | Estudiar?                                                                                               | Servicio valio                                                                                                    | dado por el Número de pago o PIN |             |
| O CONVENIO TINTAL - CA           | ALLE 6C # 94A - 25                    |                                                                                                    |                                                                                                    | Servicio                         | Valor       |
| EUNZA-CUNDINAMAR                 | CA                                    | 1. Seleccione la sede don                                                                               | de se oferta el                                                                                                    | 0.2021-2                         | \$114000    |
| SEDE 1 - PRINCIPAL               |                                       | programa acadómico                                                                                      | do intorós                                                                                                    | 0.02.1.2                         | 0114000     |
| O SEDE I FI KINGI AL             |                                       | programa academico o                                                                                    | ue interes.                                                                                                    |                                  |             |
|                                  |                                       |                                                                                                    |                                                                                                    |                                  |             |
|                                  |                                       | Drogramaa Aaadámiaaa Ofor                                                                               | ladon                                                                                                    |                                  |             |
| Código                           |                                       | Nombro del Drogramo                                                                                     | auus                                                                                                    | lomada                           |             |
| Coulgo                           |                                       | Programas en Modalidad Tecno                                                                            | lógica                                                                                                    | Jonaua                           |             |
| 307                              | TECNOLOGÍA EN ASISTEN                 | CIA GERENCIAL PRESENCIAL - (EUNZA) - PRESENCIAL                                                         | nogica N                                                                                                    | IOCTURNA                         |             |
|                                  |                                       |                                                                                                    |                                                                                                    |                                  |             |
| 309                              | ADMINISTRACIÓN DE EMP                 | 2. Seleccione el program                                                                                | ia.                                                                                                    | IOCTURNA                         |             |
| 604                              | DERECHO - NOCTURNO E                  | N FUNZA - PRESENCIAL                                                                                    | N                                                                                                    | IOCTURNA                         |             |
|                                  |                                       |                                                                                                    |                                                                                                    |                                  |             |
|                                  |                                       |                                                                                                    |                                                                                                    |                                  |             |
|                                  |                                       |                                                                                                    |                                                                                                    |                                  |             |
|                                  |                                       |                                                                                                    |                                                                                                    |                                  |             |
|                                  |                                       |                                                                                                    |                                                                                                    |                                  |             |
|                                  |                                       |                                                                                                    |                                                                                                    |                                  |             |
|                                  |                                       | Programas Académicos Selecci                                                                            | onados                                                                                                    |                                  |             |
| Código                           | Nom                                   | bre del Programa                                                                                        | Jornada                                                                                                    | Priorid                          | ad          |
|                                  |                                       | Amigo aspirante, usted no ha seleccionado<br>Por favor seleccione de la lista de programas académicos a | ningun programa.<br>Tertados el programa al que aspira                                                                                                    |                                  |             |
|                                  |                                       |                                                                                                    | 2 Oliek en                                                                                                    |                                  |             |
|                                  |                                       |                                                                                                    | 3. Click en                                                                                                    |                                  |             |
|                                  |                                       |                                                                                                    | Continuar                                                                                                    |                                  | Continuar   |
|                                  |                                       |                                                                                                    |                                                                                                    |                                  |             |
|                                  |                                       |                                                                                                    |                                                                                                    |                                  |             |
|                                  |                                       |                                                                                                    |                                                                                                    |                                  |             |
| Universidad de Pamplona - Centro | de Investigación Aplicada y Desarroll | o en Tecnologías de Inform Derechos Reservados © 2012                                                   |                                                                                                    |                                  |             |
|                                  |                                       |                                                                                                    |                                                                                                    |                                  |             |
|                                  |                                       |                                                                                                    |                                                                                                    |                                  |             |
|                                  |                                       |                                                                                                    |                                                                                                    |                                  |             |
|                                  |                                       |                                                                                                    |                                                                                                    |                                  |             |
|                                  |                                       | $\prec$ $\checkmark$                                                                                    |                                                                                                    |                                  |             |
|                                  |                                       |                                                                                                    |                                                                                                    |                                  |             |
|                                  |                                       |                                                                                                    |                                                                                                    |                                  |             |
|                                  |                                       | ×                                                                                                    |                                                                                                    |                                  |             |
|                                  | academico                             | unicolmayor.edu.co.8070                                                                                 | dice                                                                                                    |                                  |             |
|                                  |                                       |                                                                                                    |                                                                                                    |                                  |             |
|                                  | <ul> <li>Está comole</li> </ul>       | tamente securo que deses la                                                                             | andhir ing penne                                                                                                    | carries cause has                |             |
|                                  | Crown country                         | converse señoro dos ceses a                                                                             | worker was headly                                                                                                    | and the state of the             |             |
|                                  | seleccionado                          | 1                                                                                                    |                                                                                                    |                                  |             |
|                                  |                                       |                                                                                                    |                                                                                                    |                                  |             |
|                                  |                                       |                                                                                                    |                                                                                                    |                                  |             |
|                                  |                                       | 4. Click en                                                                                             |                                                                                                    |                                  |             |
|                                  |                                       | Aceptar                                                                                                 | Aceptar                                                                                                    | Cancelar                         |             |
|                                  |                                       |                                                                                                    | and the second second se |                                  |             |
|                                  |                                       |                                                                                                    |                                                                                                    |                                  |             |

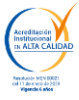

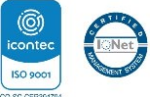

### Paso 5.

El sistema le solicitará datos básicos, los campos marcados con asterisco (\*) son obligatorios. La información registrada deberá ser completa, exacta, verídica, de la absoluta responsabilidad del aspirante y bajo gravedad de juramento.

| Am  | Inscript<br>Academ                 | ción en Línea<br>nusoft Académico |                            |                                             | Datos del Asp | irante          |                             |                        | <b>O</b><br>Atras | inicio Salir |  |
|-----|------------------------------------|-----------------------------------|----------------------------|---------------------------------------------|---------------|-----------------|-----------------------------|------------------------|-------------------|--------------|--|
|     | Programas Académicos Seleccionados |                                   |                            |                                             |               |                 |                             |                        |                   |              |  |
| Có  | digo                               | Nombre del Programa Jornada       |                            |                                             |               |                 |                             |                        | Prioridad         |              |  |
| 307 |                                    | TECNOLOGÍA EN ASISTENCI           | A GERENCIAL PRESENCIAL - ( | FUNZA) - PRESENCIAL                         | - Tecnológica | NOCTURNA        |                             |                        | Única Opción      |              |  |
|     | DATOS PERSONALES                   |                                   |                            |                                             |               |                 |                             |                        |                   |              |  |
|     | Tipo de Documento                  |                                   |                            | * Identificación * Lugar de Expedició       |               |                 | * Lugar de Expedición       |                        | * Género          |              |  |
|     |                                    | CÉDULA DE CIUDADANÍ               | A COLOMBIANA 🗸             |                                             | 0123456789    |                 |                             |                        |                   | •            |  |
|     | •                                  | Primer Nombre                     |                            | Segundo Nombre                              |               | Primer Apellido |                             |                        | Segundo Apellido  |              |  |
|     |                                    |                                   |                            |                                             |               |                 |                             |                        |                   |              |  |
|     | Libreta I                          | Militar No                        | Clase Libreta Militar      | Distrito Militar                            | Estrato       | Tipo Sanguíneo  | * EPS de Afiliación         | Otra EPS               | * Est             | ado Civil    |  |
|     |                                    |                                   | ~                          |                                             | •             | ~               | ~                           |                        |                   | ~            |  |
|     | • País de Origen                   |                                   |                            | Departamento de Origen     Ciudad de Origen |               |                 | udad de Origen              | Fecha de Nacimiento    |                   |              |  |
|     | CC                                 | DLOMBIA                           | ~                          |                                             |               | *               |                             | ~                      |                   | 0            |  |
|     |                                    | Grupo Étnico al                   | cual se autoreconoe        |                                             |               |                 | * Pueblo o Comunidad (de ac | uerdo al grupo étnico) |                   |              |  |
|     |                                    |                                   | *                          |                                             |               |                 |                             | ~                      |                   |              |  |

|                                              | GRUPOS PRIORIZADOS: GRUPO BAJO EL CUAL VA A APLICAR EN ESTA INSCRIPCIÓN                                                                                                    |                |                                                                                                    |                           |  |  |  |  |  |
|----------------------------------------------|----------------------------------------------------------------------------------------------------|----------------|----------------------------------------------------------------------------------------------------|---------------------------|--|--|--|--|--|
| - GRU<br>- Teng<br>- La ir<br>- Para<br>2020 | <ul> <li>- GRUPO PRIORIZADO: régimen especial por razón de residencia, condición, división político-administrativa, lengua, cultura, becas, entre otros.</li> <li>- Tenga en cuenta que la asignación de cupos y llamado a las siguientes etapas del proceso de inscripción estará determinada bajo la selección que realice en esta sección.</li> <li>- La información que la Unicolmayor solicite para validar su pertenencia al grupo que usted seleccione, estará supeditada a verificación.</li> <li>- Para conocer la información acerca de las condiciones que se aplican a los grupos priorizados en los procesos de inscripción puede acceder al siguiente enlace: Acuerdo 040 de 2020 (artículo décimo primero)</li> </ul> |                |                                                                                                    |                           |  |  |  |  |  |
|                                              | Circunscripción                                                                                                    |                | Descripción                                                                                                    |                           |  |  |  |  |  |
| 0                                            | A. REGULAR                                                                                                    | Aplica para ba | achilleres en cualquier modalidad - seleccione esta opción si usted no cumple con las condiciones para cualquie | ra de las otras opciones. |  |  |  |  |  |
| 0                                            | O B. COMUNIDADES INDÍGENAS. Decreto 2164 de diciembre 7 de 1995. Acuerdo 034 del 10 de diciembre de 2010.                                                                                                    |                |                                                                                                    |                           |  |  |  |  |  |
| 0                                            | C. COMUNIDADES NEGRAS, AFROCOLOMBIANAS,<br>RAIZALES, PALENQUERAS                                                                                                    | Ley 70 de ago  | / 70 de agosto 27 de 1993. Acuerdo 034 del 10 de diciembre de 2010.                                             |                           |  |  |  |  |  |
| 0                                            | D. COMUNIDAD RROM - GITANOS                                                                                                    | Decreto 295    | Colossioner únicomente une encién                                                                               |                           |  |  |  |  |  |
| 0                                            | E. DEPARTAMENTOS DONDE NO HAY INSTITUCIONES DE<br>EDUCACIÓN SUPERIOR                                                                                                    | Ley 1004 de    | Seleccionar unicamente una opcion.                                                                              |                           |  |  |  |  |  |
| 0                                            | F. ZONAS APARTADAS Y DE DIFÍCIL ACCESO                                                                                                    | Ley 1084 de    | Los aspirantes que no pertenecen a                                                                              |                           |  |  |  |  |  |
| 0                                            | G. POBLACIÓN DESPLAZADA                                                                                                    | Ley 387 de j   | Grupos Priorizados y/o que pertenecen,                                                                          |                           |  |  |  |  |  |
| 0                                            | H. MUJERES CABEZA DE FAMILIA VÍCTIMAS DEL<br>CONFLICTO                                                                                                    | Ley 1448 de    | pero no lo desean manifestar, el grupo que                                                                      |                           |  |  |  |  |  |
| 0                                            | I. ADOLESCENTES VÍCTIMAS DEL CONFLICTO                                                                                                    | Ley 1448 de    | aplicaría para la inscripción es REGULAR.                                                                       |                           |  |  |  |  |  |
| 0                                            | J. BACHILLERES ISLEÑOS                                                                                                    | Ley 915 de 2   |                                                                                                    | a Catalina.               |  |  |  |  |  |
| 0                                            | K. PERSONAS EN SITUACIÓN DE DISCAPACIDAD O CON<br>CAPACIDADES Y/O TALENTOS EXCEPCIONALES                                                                                                    | Decreto 1421   | del 29 de agosto de 2017. Resolución 329 de 10 de marzo de 2017. Previo análisis de condiciones institucional   | es.                       |  |  |  |  |  |
| 0                                            | L. POBLACIÓN DESMOVILIZADA EN PROCESO DE<br>REINTEGRACIÓN                                                                                                    | Ley 975 de 20  | 05. Ley 1592 de 2012. Resolución 008 de 2009.                                                                   |                           |  |  |  |  |  |
| 0                                            | M. POBLACIÓN HABITANTE DE FRONTERA                                                                                                    | Ley 1084 de a  | agosto 4 de 2006.                                                                                               |                           |  |  |  |  |  |
|                                              |                                                                                                    |                |                                                                                                    |                           |  |  |  |  |  |
|                                              |                                                                                                    |                |                                                                                                    |                           |  |  |  |  |  |

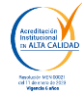

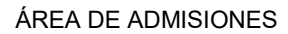

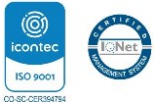

### Paso 6.

En esta sección del formulario, el sistema solicitará los datos de ubicación y la información académica del aspirante.

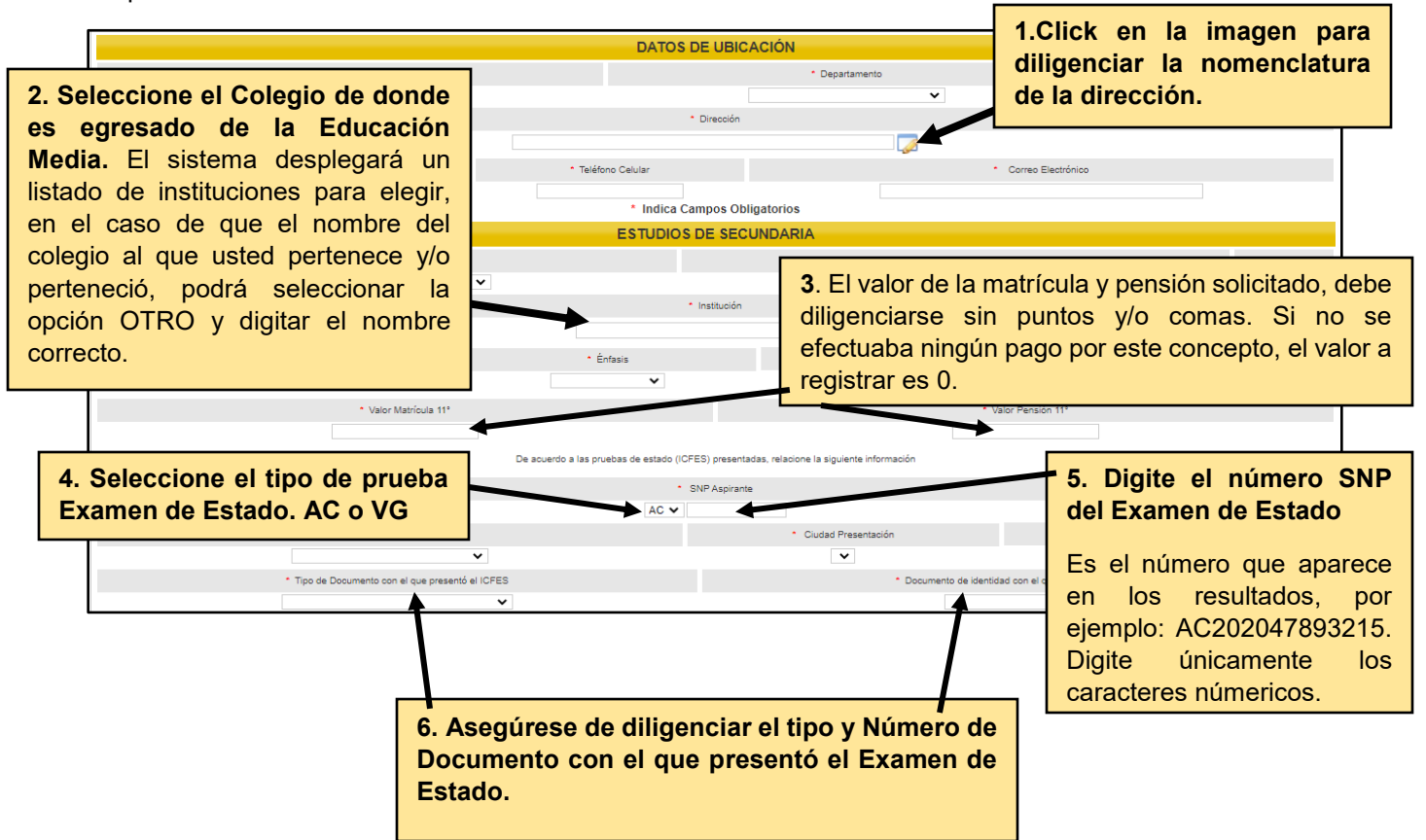

#### Paso 7.

|                      |                        | ESTUDIOS                                      | E PREGRADO                                                                                                    |                                 |                                      |
|----------------------|------------------------|-----------------------------------------------|----------------------------------------------------------------------------------------------------|---------------------------------|--------------------------------------|
| Instituci            | ión                    | Pr                                            | ograma                                                                                                    | Semestres                       | Fecha Terminación                    |
|                      |                        | No se ha registra                             | do ningún programa.                                                                                            |                                 |                                      |
|                      | * País                 |                                               |                                                                                                    | Departamento                    | Ciudad                               |
| COLOMBIA             |                        |                                               | and a second second second second second second second second second second second second second second second |                                 | ~                                    |
|                      |                        | 1.Estudios de Pré                             | egrado                                                                                                    |                                 |                                      |
|                      |                        |                                               |                                                                                                    |                                 |                                      |
|                      |                        | Diligenciar únican                            | nente si ha cul                                                                                                | minado un(os) 🛉                 |                                      |
|                      |                        | estudio de pregra                             | do en el nivel t                                                                                               | tecnológico v/o                 |                                      |
|                      | U                      | profesional En                                |                                                                                                    | rio continuor                   | mación del listado. Agregar Eliminar |
|                      |                        |                                               |                                                                                                    | no, continuar                   |                                      |
|                      |                        | diligenciado el forn                          | nulario en la seco                                                                                             | ción anterior.                  |                                      |
|                      |                        |                                               |                                                                                                    |                                 |                                      |
|                      | 1.1.10                 |                                               |                                                                                                    |                                 | <b>A A</b>                           |
| Parentesco           | Identificacion         | Tipo Documento                                | Nombre                                                                                                    |                                 | Ocupacion                            |
|                      |                        | ivo se na agreg                               | ado ningun lanniar.                                                                                            |                                 |                                      |
|                      | Para agregar datos     | de Familiares, por favor diligencie los datos | solicitados en la parte inferior y a c                                                                         | ontinuación de clic en Agregar. |                                      |
| * Parentesco         | Identificación del Fam | niliar Tipo Do                                | ocumento                                                                                                    | * Nombres y A                   | Apellidos Completos                  |
| ~                    |                        |                                               | ~                                                                                                    |                                 |                                      |
| Ocupación            |                        |                                               | * Profesión                                                                                                    |                                 | Nivel Educativo                      |
|                      |                        |                                               |                                                                                                    |                                 | ~                                    |
|                      |                        | * Teléfon                                     |                                                                                                    |                                 |                                      |
|                      |                        |                                               | 2.Click en Ad                                                                                                  | pregar por cada                 |                                      |
|                      |                        | Itilice el hotón "Agregar" para agregar la    |                                                                                                    |                                 | ción del listado Agregar, Eliminar   |
|                      |                        | onice er boton. Agregar para agregal ia       | Familiar que s                                                                                                 | se agregue.                     | cion del listado. Agregar Eliminar   |
|                      |                        |                                               |                                                                                                    |                                 | 6                                    |
|                      |                        |                                               |                                                                                                    |                                 | icontec                              |
| Revolución MCN 00021 |                        | AREA DE ADMI                                  | SIONES                                                                                                    |                                 | ISO 9001                             |
| Vitgendis Carlos     |                        |                                               |                                                                                                    |                                 | CO-SC-CER394794                      |

### Paso 8.

El sistema solicitará la información de las personas con las que usted vive, así mismo, información socioeconómica, posesión de residencia.

| INFORMACIÓN SOCIOECONÓMICA                 |                                                                                |                                           |                                        |                                                 |  |  |  |  |
|--------------------------------------------|--------------------------------------------------------------------------------|-------------------------------------------|----------------------------------------|-------------------------------------------------|--|--|--|--|
| Situación de los Padres                    | <ul> <li>Número de Miembros de la Familia</li> </ul>                           | <ul> <li>Personas que Trabajan</li> </ul> | <ul> <li>Número de Hermanos</li> </ul> | <ul> <li>Posición Entre los Hermanos</li> </ul> |  |  |  |  |
| ~                                          |                                                                                |                                           |                                        |                                                 |  |  |  |  |
| * Ingreso Mensual Aproximado Familiar      |                                                                                | * Egresos Mensual Aproximados Familiar    |                                        | <ul> <li>Vive con su Familia (S/N)</li> </ul>   |  |  |  |  |
|                                            |                                                                                |                                           |                                        |                                                 |  |  |  |  |
|                                            | <ul> <li>Diligencia el Nivel de astrato según recibo de agua o luz.</li> </ul> |                                           |                                        |                                                 |  |  |  |  |
| <ul> <li>Costeo de sus Estudios</li> </ul> | * Estrato                                                                      | <ul> <li>Situación Económica</li> </ul>   | * ¿Sufragó e                           | n las últimas Elecciones?                       |  |  |  |  |
| ~                                          | ~                                                                              | ~                                         |                                        | ~                                               |  |  |  |  |
| * ¿Tiene SISBÉN (S/N                       | 4)?                                                                            |                                           | * Puntaje SISBÉN                       |                                                 |  |  |  |  |
| ~                                          |                                                                                |                                           |                                        |                                                 |  |  |  |  |
|                                            | POSESI                                                                         | ÓN DE RESIDENCIA                          |                                        |                                                 |  |  |  |  |
| O Propia                                   |                                                                                |                                           |                                        |                                                 |  |  |  |  |
| O Propia Pagándose por Cuotas              |                                                                                |                                           |                                        |                                                 |  |  |  |  |
| * Deuda de la Vivienda                     |                                                                                |                                           | * Valor Mensual de la Cuota            |                                                 |  |  |  |  |
|                                            |                                                                                |                                           |                                        |                                                 |  |  |  |  |
| Arrendada o Anticresada                    |                                                                                |                                           |                                        |                                                 |  |  |  |  |
|                                            | * Val                                                                          | or Mensual del Arriendo                   |                                        |                                                 |  |  |  |  |
|                                            |                                                                                |                                           |                                        |                                                 |  |  |  |  |
|                                            | • Te                                                                           | léfonos del Arrendador                    |                                        |                                                 |  |  |  |  |
|                                            |                                                                                |                                           |                                        |                                                 |  |  |  |  |
| Ninguna de las Anteriores                  |                                                                                |                                           |                                        |                                                 |  |  |  |  |

En la sección **Persona que Costea sus Estudios** registre el nombre, parentesco, ocupación ÚNICAMENTE de la(s) persona(s) que costeará(n) sus estudios, empresa donde trabaja, departamento y municipio donde vive.

Es importante mencionar que, en caso de adquirir la condición de admitido, deberá anexar el respectivo documento que soporte la liquidación de matrícula de acuerdo a la información suministrada en esta sección.

La información registrada en esta sección, no es susceptible de modificaciones.

|                                             | PERS                                    | ONA(S) QUE COSTEA(N                       | N) SUS ESTUDIOS                       |                                                                    |
|---------------------------------------------|-----------------------------------------|-------------------------------------------|---------------------------------------|--------------------------------------------------------------------|
|                                             |                                         | Lista de Jefes de Fam                     | nilia                                 |                                                                    |
|                                             | Nombre                                  | Cédula                                    | Tipo Documento                        | Empresa                                                            |
|                                             |                                         | No se ha ingresado jefe de                | família.                              |                                                                    |
| Nombre Completo                             | <ul> <li>Cédula Jefe Familia</li> </ul> |                                           | Tipo Documento                        | <ul> <li>Empresa donde Trabaja</li> </ul>                          |
|                                             |                                         |                                           | ~                                     |                                                                    |
|                                             | * Cargo                                 |                                           |                                       |                                                                    |
|                                             |                                         |                                           |                                       | La ocupación esta relacionada                                      |
|                                             | Sueldo                                  |                                           | Teléfono Trabajo                      | directamente a la actividad                                        |
| El parentesco es                            |                                         |                                           |                                       | económica realizada por la                                         |
| NINGUNO cuando el                           | * Departamento                          |                                           |                                       | persona responsable del pago.                                      |
| aspirante mismo es                          |                                         | ×                                         |                                       |                                                                    |
| quien va a costear sus                      | * Parentesco                            |                                           |                                       | Teléfono Celular                                                   |
| estudios                                    | ×                                       | Increase                                  |                                       |                                                                    |
| cottailos                                   | Nivel Educativo                         | ingreso                                   | s totales                             | Onun ción                                                          |
|                                             | ~                                       | año gravable                              |                                       |                                                                    |
|                                             | • Contro tra Estudio 2                  | inmedia                                   | atamente                              | t Insurance Annual                                                 |
|                                             | - ¿Costea tus Estudios?                 | ant                                       | erior                                 | - ingreso Anual                                                    |
|                                             | •                                       |                                           |                                       |                                                                    |
|                                             | Utilice el botón "Agre                  | gar" <mark>para agregar la intorma</mark> | ción al listado. Utilice el botón "El | liminar" si desea retirar información del listado Agregar Eliminar |
|                                             |                                         | * Indica Campos Oblig                     | gatorios                              |                                                                    |
| Acceleration<br>in ALTA CALDO<br>The second | ÁRE/                                    | A DE ADMISIO                              | NES                                   | Click en Agregar por cada<br>persona que se agregue.               |

### Paso 9.

Por último, el sistema solicitará responder las siguientes preguntas para finalizar la inscripción. En el momento de hacer click en registrar, asegúrese que el sistema haya registrado exitosamente todos los datos.

|                                   |                 |                   |                  | INFO                          | RMACIÓN A           | DICIONAL             |                              |            |                      |                |
|-----------------------------------|-----------------|-------------------|------------------|-------------------------------|---------------------|----------------------|------------------------------|------------|----------------------|----------------|
|                                   |                 |                   |                  | ¿COMO S                       | SE INFORMÓ DE LI    | UNIVERSIDAD?         |                              |            |                      |                |
|                                   | AVISO DE PRENSA | RADIO O TV        | INTERNET         | INTERNET SALON DEL ESTUDIANTE |                     | REFERENCIAS          | FERIAS ESTUDIANTIL           | ES         | VISITA COLEGIO       | REDES SOCIALES |
| INFO. ADICIONAL                   |                 |                   |                  |                               |                     |                      |                              |            |                      |                |
|                                   |                 | SI UD PO:         | BEE ALGÚN TIPO E | E DISCAPACIDAD                | SELECCIÓNELA A      | CONTINUACIÓN, DE LO  | CONTRARIO ELIJA 'NINGUNA':   |            |                      |                |
|                                   | COGNIT          | IVA FISI          | CO MOTORA        | AUDITIVA                      | VISUAL              | SORDO CEGUER/        | DISCAPACIDAD                 | MENTAL     | DISC. MULTI          | PLE NINGUNA    |
| TIPO DE DISCAPACIDAD              |                 |                   |                  |                               |                     |                      |                              |            |                      |                |
|                                   |                 | DE ACUER          | DO CON LA DISCAI | PACIDAD ELEGIDA,              | ¿QUÉ TIPO DE AI     | OYO NECESITA?, DE LO | CONTRARIO ELIJA 'NINGUNA':   |            |                      |                |
|                                   | ORIENTA, PSICOP | EDAGO             | INFRAEST         | RUCTURA                       | INTERPRI            | TE SEÑAS             | MATERIAL INVIDENTES          |            | ATENCION MEDICO PSIC | NINGUNA        |
| <ul> <li>TIPO DE APOYO</li> </ul> |                 |                   |                  | ]                             | (                   |                      |                              |            |                      |                |
|                                   | ¿DISPO          | ONE USTED DE UN I | EQUIPO DE CÓMPI  | JTO O TABLET COM              | N CONEXIÓN A INT    | ERNET PARA REALIZAR  | LA PRUEBA DE VALORACIÓN INST | ITUCIONAL? |                      |                |
|                                   |                 |                   |                  |                               |                     |                      |                              | ĵ          |                      | NO             |
|                                   |                 |                   |                  | * Ind                         | dica Campos O       | para<br>inscri       | finalizar l<br>oción         | a          | → <b>•</b>           | Registrar      |
|                                   |                 |                   | aca<br>¿Es       | idemic<br>stá segu            | o.unico<br>ro de re | olmayor.             | edu.co:8070                  | dice       | Z                    |                |

Aceptar

Cancelar

Cuando el registro ha sido exitoso, el sistema mostrará el resumen de la ficha de inscripción.

| Inscripción en Línea                                                                                                    |                                                                                                    | nicio Salir                                 |
|----------------------------------------------------------------------------------------------------|----------------------------------------------------------------------------------------------------|---------------------------------------------|
|                                                                                                    | Datos del Aspirante                                                                                |                                             |
| Estimado aspirante, sus datos y el formul                                                                                   | commission<br>lario de inscripción junto con los programas seleccionados han sido registrados de f | orma exitosa.                               |
|                                                                                                    | Programa(a) Denistrado(a)                                                                          |                                             |
| Onción Córligo Programa                                                                                                    | Jornada                                                                                            | Sede                                        |
| 1 307 TECNOLOGÍA EN ASISTENCIA GERENCIAL PRESEN                                                                             | NCIAL - (FUNZA) NOCTURNA EL                                                                        |                                             |
|                                                                                                    | El sistema le mostrará que el                                                                      | l registro ha sido exitoso                  |
|                                                                                                    | El sistema le mostrara que el                                                                      |                                             |
|                                                                                                    | el programa s                                                                                      | eleccionado.                                |
| <ul> <li>Los aspirantes que se inscriban en varios programas o que se</li> </ul>                                            | encuentren e                                                                                       |                                             |
| <ul> <li>Tenga en cuenta las fechas establecidas en el Calendario Gel<br/>se publicarán a través del portal web.</li> </ul> | neral del Proceso de Admisión, consulte las convocatorias para Prueba                              | de Valoración Institucional y Matricula que |
| <ul> <li>Los documentos requeridos para la matrícula, deberán cargar</li> </ul>                                             | se en la plataforma <u>ÚNICAMENTE si adquiere la condición</u> de admitid@.                        |                                             |
|                                                                                                    |                                                                                                    |                                             |
|                                                                                                    |                                                                                                    |                                             |
| Designed for any debugger                                                                                                   | Hacor click on continuar para                                                                      |                                             |
| TECNOLOGIA                                                                                                    | ENASISTEN HACEI CIICK EII COIIIIIUAI PAIA                                                          |                                             |
|                                                                                                    | guardar y/o imprimir la                                                                            | Entrega Obligatoria                         |
| DMISIONES_FORMATO MANEJO DE DATOS PERSONALES                                                                                | credencial de inscrinción                                                                          | SI                                          |
| DMISIONES_COPIA DIGITAL DEL DIPLOMA DE BACHILLER                                                                            | credencial de inscripción.                                                                         | SI                                          |
| DMISIONES_ONA (1) FOTOGRAFIA EN FORMATO JPG O PNG                                                                           |                                                                                                    | 51                                          |
| ADMISIONES_COPIA DIGITAL DEL DOCUMENTO EI DENTIDAD FOR AMDAS CARGS                                                          | TRÍCULA                                                                                            | SI                                          |
| ADMISIONES_COPIA DIGITAL DEL ACTA DE GRADO                                                                                  |                                                                                                    | SI                                          |
|                                                                                                    |                                                                                                    |                                             |
| Imprimir                                                                                                    | Confirmación de Registro Continuar                                                                 |                                             |
|                                                                                                    |                                                                                                    |                                             |
|                                                                                                    |                                                                                                    |                                             |
|                                                                                                    |                                                                                                    |                                             |
|                                                                                                    |                                                                                                    |                                             |
| iversidad de Pampiona - Centro de Investigación Aplicada y Desarrollo en Tecnologías de Informa                             | ción Todos los Derechos Reservados © 2012                                                          |                                             |
| iversidad de Pampiona - Centro de Investigación Aplicada y Desarrollo en Tecnologías de Informa                             | ción Todos los Derechos Reservados © 2012                                                          |                                             |
| Iversidad de Pampiona - Centro de Investigación Aplicada y Desarrollo en Tecnologías de Informa                             | ción Todos los Derechos Reservados © 2012                                                          |                                             |
| iversidad de Pampiona - Centro de Investigación Aplicada y Desarrollo en Tecnologías de Informa                             | ción Todos los Derechos Reservados © 2012<br>EA DE ADMISIONES                                      |                                             |

## **CONFIRMACIÓN INSCRIPCIÓN**

| A second second s |                                             | Menú Aspirante - Inscri | pción en Línea - PREGR | ADO                |                     | In        | icio Salir |  |
|----------------------------------------------------------------------------------------------------|---------------------------------------------|-------------------------|------------------------|--------------------|---------------------|-----------|------------|--|
|                                                                                                    |                                             | Datos                   | Generales              |                    |                     |           |            |  |
| Tipo de Documento                                                                                                    |                                             | Documen                 | to de Identidad        |                    | Nombres y Apellidos |           |            |  |
| CÉDULA DE CIUDADANÍA COLO                                                                                                    | IBIANA                                      | 012                     | 23456789               |                    | PRUEBA UCMC         |           |            |  |
| Libreta Militar No Distrito Militar                                                                                                    | Étnia                                       | Tipo Sanguíneo          | Estado Civil           | Estrato            | Circunscripció      | n         | SISBEN     |  |
|                                                                                                    | NO APLICA                                   | A +                     | NO DEFINIDO            | 1                  | A. REGULAR          | २         | SI         |  |
| Sexo Fecha de Nacimiento                                                                                                    | Ciuda                                       | d Nacimiento            | Depa                   | rtamento           |                     | País      |            |  |
| M 13-04-2005                                                                                                    | BO                                          | GOTA D.C.               | BOGOTÁ, DIS            | STRITO CAPITAL     | CO                  | LOMBIA    |            |  |
|                                                                                                    |                                             | Datos                   | le Ubicación           |                    |                     |           |            |  |
| Dirección                                                                                                    | Barrio                                      |                         | Ciudad                 | Depa               | rtamento            | País      |            |  |
| CALLE 68 # 14 BIS 42                                                                                                    | CALLE 68 # 14 BIS 42                        |                         |                        | BOGOTÁ, DIS        | STRITO CAPITAL      | COLOMBIA  |            |  |
| Teléfono Residencia                                                                                                    | Teléfono Residencia Teléfono Celular E-Mail |                         |                        |                    |                     |           |            |  |
| 2418800                                                                                                    | 2418800                                     |                         |                        | ADMISIONES@UNICOLI | MAYOR.EDU.CO        |           |            |  |
|                                                                                                    | Estudios Secundarios                        |                         |                        |                    |                     |           |            |  |
| Código Institución                                                                                                    | Código Institución Nombre                   |                         |                        | Terminación        | SNP-ICFES           | Tipo de   | Prueba     |  |
| 053991                                                                                                    | ACADEMIA                                    | CORONEL ROOK            | 08-1                   | 2-2020             | AC201400001111      | NUI       | EVA        |  |
|                                                                                                    |                                             | Formulario              | os Diligenciados       |                    |                     |           |            |  |
| # Formulario Ref. de Pago                                                                                                    | Unidad Re                                   | egional                 | Ciudad                 | Estado Adr         | nisión Periodo      | Valor     | Pagado     |  |
| 0 108663 10866373                                                                                                    | FUNZA - CUNDINAMARCA                        | FUNZ                    | A                      | INSCRIT            | FO 2021 2           | \$ 114000 | SI         |  |
|                                                                                                    |                                             |                         |                        |                    |                     |           |            |  |
| Universidad de Pampiona - Centro de Investicación Anticada                                                                                                    | MI SEGUNDA INSCRIPCIÓN                      | I: PIN NUEVO Ver E      | servados © 2012        | Imprimir Reporte   |                     |           | _          |  |

**IMPORTANTE:** Los documentos requeridos para la matrícula, ÚNICAMENTE deberán ser cargados en la plataforma si el aspirante adquiere la condición de ADMITIDO.

## Apreciado Aspirante,

Para consultas referentes con el proceso de admisiones es indispensable relacionar nombres y apellidos completos, tipo y número de identificación, programa académico al que aspira, números de teléfono, soporte de pago ó PIN generado correspondiente a los derechos de inscripción y enviarlos al email <u>admisiones@unicolmayor.edu.co</u>

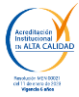

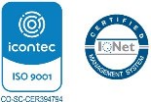